## How do I make a patient's CCDA available to them in OnPatient?

07/24/2024 4:10 pm EDT

To allow your patients to view, download, and send their CCDA file within their OnPatient Portal account, practices will need to enable a few settings as defined below.

## Step 1: Enable the OnPatient Clinical Notes Setting

Navigate to **Account** at the top of the DrChrono EHR screen and under **Provider Settings** click **onpatient settings**. Check the box to the right of Allow patients to view their clinical notes in CCDA.

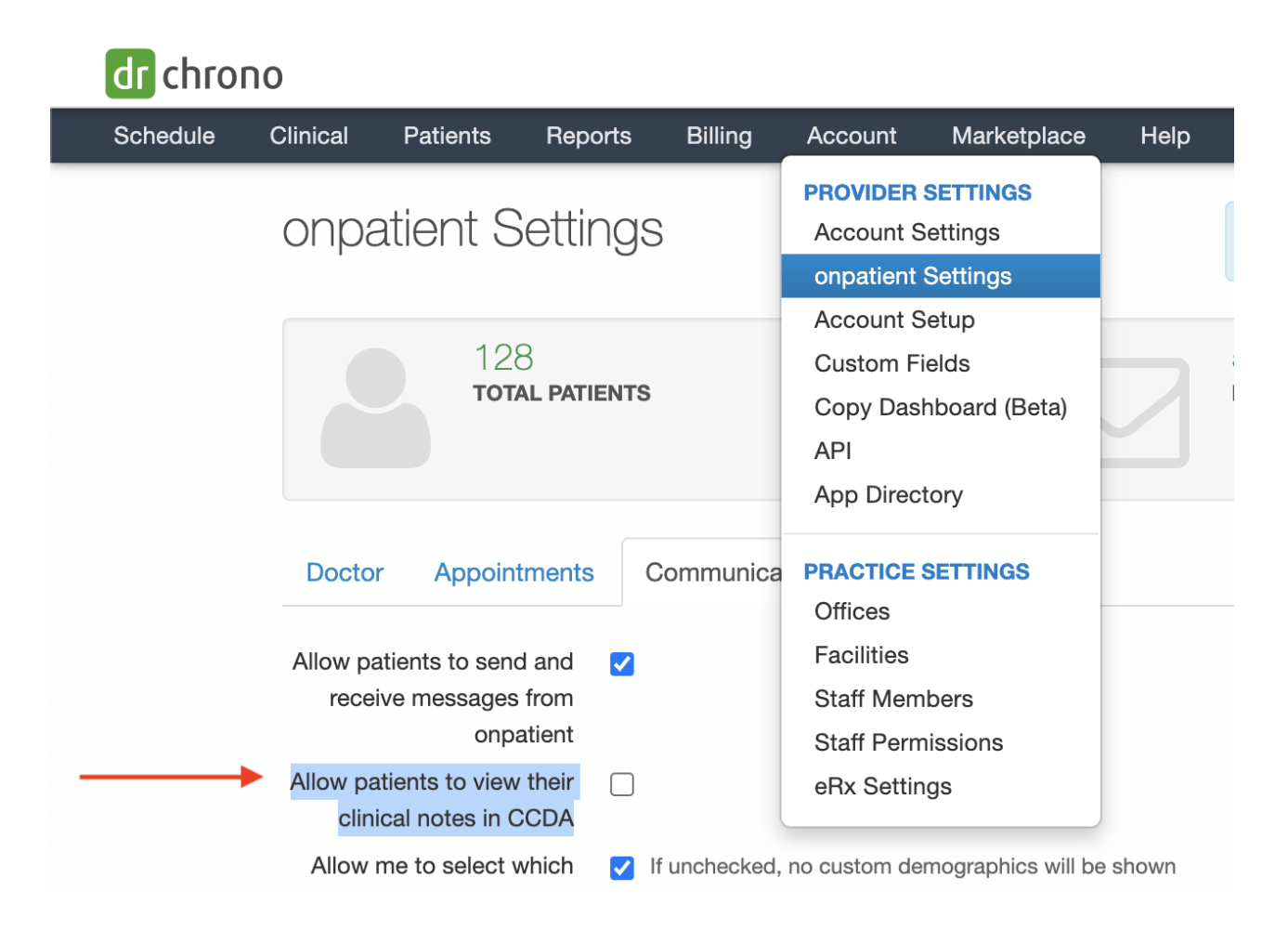

Next, click the blue **Update onpatient settings** at the bottom of the screen.

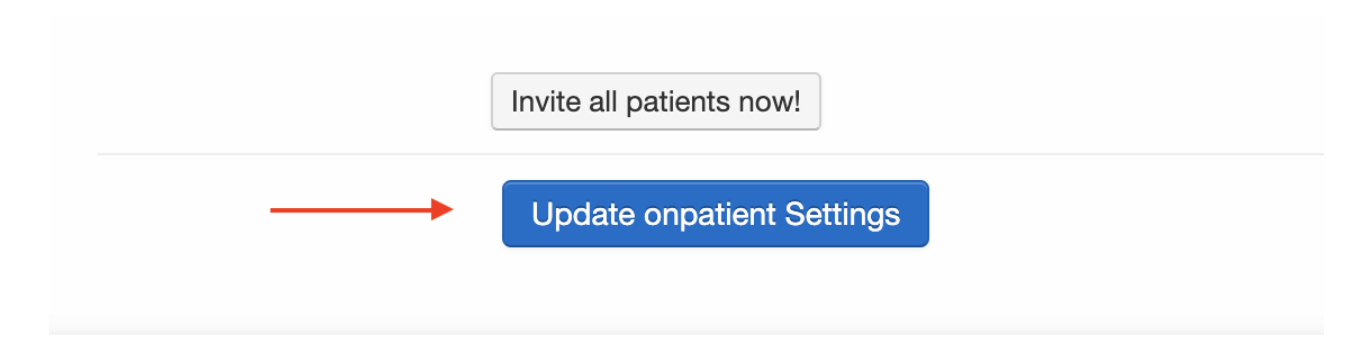

## Step 2: Setup Your Clinical Forms' Form Type

In order to pull in your clinical notes into the CCDA, your clinical forms must be setup with the appropriate Form Type. For more information on how CCDAs work with Clinical Notes in the new Form Builder follow the steps in this article: Clinical Notes in the CCDA with the New Form Builder

**Note:** Now that your clinical form types are setup, this setting only pulls in clinical data into the patient's CCDA files from the date/time the setting was enabled forward.

If you need to share previous patient notes with your patient, open the Patient's Chart, navigate to the **Documents** > **Locked Clinical Notes** and select the **Send to OnPatient** button for any Clinical Notes you wish to share with the patient. The patient will receive a notification email that a document has been shared with them to view in their OnPatient portal account.

|                                 |                                                      |                             |                                                              |                                                    |                                        | 0              | ONC Provid        | er1a - ONC Provi                                                                            | ier1a (ONC                                                    |
|---------------------------------|------------------------------------------------------|-----------------------------|--------------------------------------------------------------|----------------------------------------------------|----------------------------------------|----------------|-------------------|---------------------------------------------------------------------------------------------|---------------------------------------------------------------|
| le Clinical F                   | Patients Reports Billing                             | Account Marketplace         | Help                                                         |                                                    |                                        |                |                   | Search                                                                                      |                                                               |
| <ul> <li>New Patient</li> </ul> | Ca                                                   | arly A. Kaky SR (Female     | 38 years old   Jul. 19, 1985) 🧖                              |                                                    |                                        |                |                   | New Ap                                                                                      | pointment                                                     |
| raphics                         | Cr Cr                                                | hart ID:                    | KACA000003                                                   | ,                                                  | rimary Provider:                       | ONC Provider1a |                   | New                                                                                         | Referral                                                      |
|                                 | Ph                                                   | ione:                       | (317) 555-4646                                               |                                                    | Date Added:                            | Dec. 6, 2022   |                   | Annie Hes                                                                                   | Ith Ann Da                                                    |
| ments                           | En                                                   | nail:                       | ckakasuleff@everhealthsoftware.com                           | ı                                                  | ast Scheduled Appt:                    | Nov. 21, 2023  |                   | Apple files                                                                                 | ат Арр Ба                                                     |
| Dashboard                       | 🖶 🗈 🕿 Ad                                             | ddress:                     | 555 Street Address, Cicero, IN 46034                         | ,                                                  | lext Scheduled Appt:                   | None           |                   |                                                                                             |                                                               |
| ents                            |                                                      |                             |                                                              |                                                    |                                        |                |                   |                                                                                             |                                                               |
|                                 | CDS: None                                            |                             |                                                              |                                                    |                                        |                |                   |                                                                                             |                                                               |
|                                 |                                                      |                             |                                                              |                                                    |                                        |                |                   |                                                                                             |                                                               |
| -                               | Flags: Past appt:                                    | Patient always late 🏴 Criti | cal Drc This is a super long patient flag alert does it show | up in the patient header or not I we               | buld like 🏴 Language: Note:            | s in Documents |                   |                                                                                             |                                                               |
| List 🕛                          |                                                      |                             |                                                              |                                                    |                                        |                |                   |                                                                                             |                                                               |
| tion List                       |                                                      |                             |                                                              |                                                    |                                        |                |                   |                                                                                             |                                                               |
|                                 | opioad images, scan                                  | ined paper documents, o     | PDFs downloaded from other electronic h                      | neuical records.                                   |                                        |                |                   |                                                                                             |                                                               |
| Rx                              | Uploaded Documents                                   | Locked Clinical Notes       | Signed Consent Forms Outbound Referral                       | Is Lab Results Amend                               | ments                                  |                |                   |                                                                                             |                                                               |
|                                 |                                                      |                             |                                                              |                                                    |                                        |                |                   |                                                                                             |                                                               |
| List 🕛                          |                                                      |                             |                                                              |                                                    |                                        |                |                   |                                                                                             |                                                               |
| terestions                      | Locked Clinical N                                    | Notes                       |                                                              |                                                    |                                        |                |                   |                                                                                             |                                                               |
| eractions                       | Date of Service                                      | Reason                      |                                                              | Locked by                                          | Locked On                              | Actions        |                   |                                                                                             |                                                               |
|                                 | 09/24/2023                                           | Testing FHIR A              | PI                                                           | ONC Provider1a                                     | 09/27/2023                             |                | Fax               | Retract from onpatient                                                                      | @ View No                                                     |
|                                 |                                                      |                             | Testing CCD push to connectEHR                               |                                                    | 09/20/2023                             |                | Fax               | C Send to onpatient                                                                         | @ View No                                                     |
|                                 | 09/20/2023                                           | Testing CCD p               | USH to connectEITIK                                          |                                                    |                                        |                |                   |                                                                                             |                                                               |
| Data                            | 09/20/2023<br>08/24/2023                             | Testing CCD p               | ush to connectErrik                                          | ONC Provider1a                                     | 08/24/2023                             |                | Fax               | C Send to onpatient                                                                         | @ View No                                                     |
| Data                            | 09/20/2023<br>08/24/2023<br>06/23/2023               | Testing CCD p               | ush to connectErik                                           | ONC Provider1a<br>ONC Provider1a                   | 08/24/2023<br>06/02/2023               |                | Fax               | Send to onpatient                                                                           | <ul> <li>View No</li> <li>View No</li> </ul>                  |
| Data<br>ders                    | 09/20/2023<br>08/24/2023<br>06/23/2023<br>12/07/2022 | Testing CCD p               | ush to connectente                                           | ONC Provider1a<br>ONC Provider1a<br>ONC Provider1a | 08/24/2023<br>06/02/2023<br>12/16/2022 |                | Fax<br>Fax<br>Fax | <ul> <li>Send to onpatient</li> <li>Send to onpatient</li> <li>Send to onpatient</li> </ul> | <ul> <li>View No</li> <li>View No</li> <li>View No</li> </ul> |